# Mein Stundenplan in webuntis (Untis Mobile)

#### Schritt 1: Download und Installation der App

|                                                                                   | 12:37                                                                                                    |  |  |  |  |
|-----------------------------------------------------------------------------------|----------------------------------------------------------------------------------------------------|--|--|--|--|
| ← web untis                                                                       | Ŷ                                                                                                    |  |  |  |  |
| Meintest du: webuntis                                                             |                                                                                                    |  |  |  |  |
| Untis Mobile<br>Untis GmbH<br>I USK ab 0 Jahren<br>3,8 * (20.342 2) • 1 Million ± |                                                                                                    |  |  |  |  |
|                                                                                   | <ul> <li>8</li> <li>9</li> <li>9</li></ul> |  |  |  |  |
| INSTALLIEREN                                                                      |                                                                                                    |  |  |  |  |
| WEITERE INFORMATIONEN                                                             |                                                                                                    |  |  |  |  |
| In-App-H                                                                          | Käufe                                                                                                    |  |  |  |  |

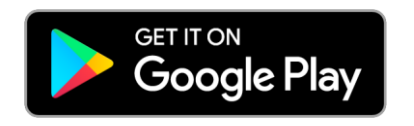

|                                                          | Untis                                        | Mobile           | 9   |                                         |    |
|----------------------------------------------------------|----------------------------------------------|------------------|-----|-----------------------------------------|----|
|                                                          | Bildung                                      |                  |     | C                                       | 3  |
| × 1 ×                                                    | ****                                         | 19.0             | 00  |                                         | 1  |
|                                                          |                                              |                  |     |                                         |    |
| ad ♥ 09:41<br>Hero                                       | 100% <b>■</b>                                | 09:41<br>Hero    |     | 09:41 10<br>M<br>30.072018, 8:00 - 8:50 | 0% |
| 30 31 1                                                  | 2 3 4 Favo                                   | riten            | 8   | (Mathematik ())                         |    |
| 1, M ETH: PH<br>DEAD DEAL DEAL PHS C                     | *                                            | Mein Stundenplan |     | (BA ())                                 |    |
| 2. PH M P<br>DOLET REA REA P                             | H 28<br>H PH Stun                            | denpläne         | R   | (Herodot)                               |    |
| 8C 686A 3C 68<br>3. PH ETH M E                           | ина и на на на на на на на на на на на на на | Klassen          | > 0 | (R8A)                                   |    |
| 10.10 PHG AKI R3C A<br>10.10 BA BA BA I<br>4. PH PH PH P | кта жас<br>К<br>Н А                          | Lehrer           | > ( | Lehrstoff<br>Kurvendiskussion           | 3  |
| 11.45 PHS PHS P                                          | u <sup>o</sup>                               | Fächer           | >   | Schüler                                 |    |
| 12 201 3C                                                |                                              | Räume            | >   | 6 Anwesend, 1 Abwesend                  |    |
| 6 m = 1                                                  | TH                                           | ~                | 6   | Hausaufgaben<br>1 Unerledigte           | 3  |
| 1 I L                                                    | · ··· · · · · · · · · · · · · · · · ·        | (i)              | 000 |                                         |    |

## Mein Stundenplan in webuntis (Untis Mobile)

Schritt 2: Auswahl der richtigen Schule

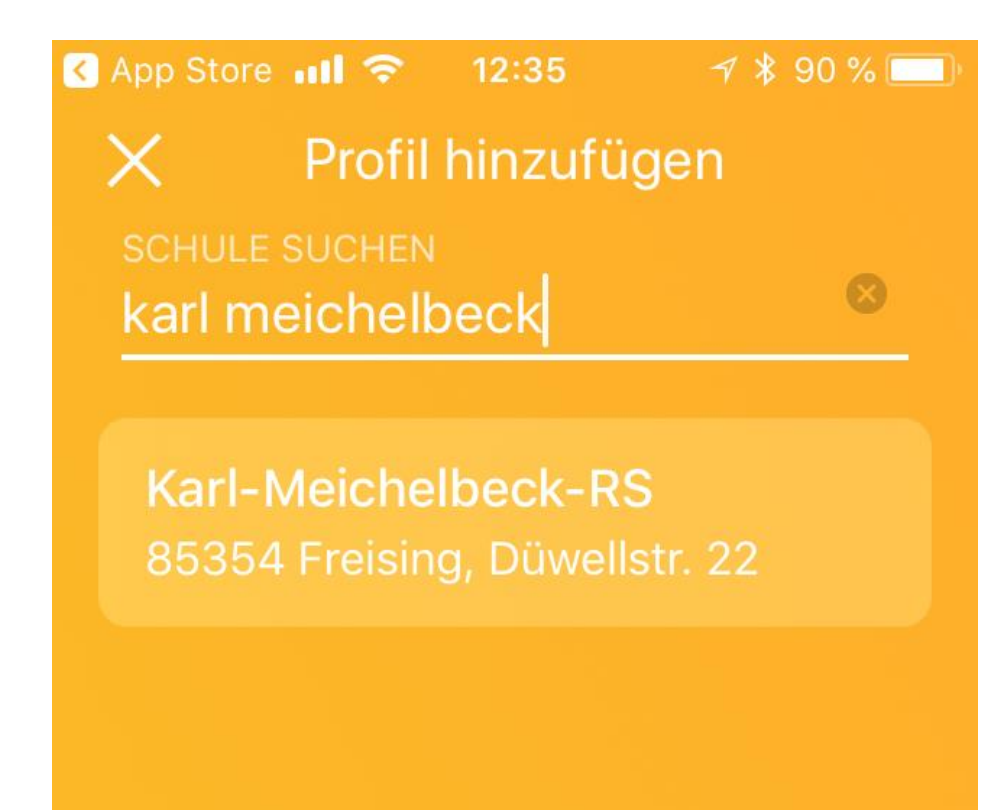

### Mein Stundenplan in webuntis (Untis Mobile)

#### Schritt 3: Login mit Benutzerdaten

| ⊖ 🚨 💿                   | 🛜 📶 85 % 📄 14:33              |
|-------------------------|-------------------------------|
| ← Login                 |                               |
| Schule                  | Karl-Meichelbeck-RS           |
| Adresse                 | 85354 Freising, Düwellstr. 22 |
| Anonymer Zugan          | g                             |
| Benutzer<br>grünhans-pe | eter                          |
| Passwort                |                               |
| •••••                   | Ś                             |
|                         |                               |

Benutzer: *nachnamevorname* Passwort: *Geburtsdatum* (JJJJMMTT)

Der Schüler Hans-Peter Grün loggt sich so ein: *grünhans-peter* 20050723